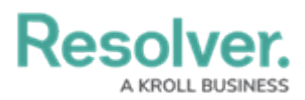

## **Edit or Delete a Data Definition**

Last Modified on 06/13/2024 11:35 am EDT

# **Overview**

An active Data Definition can be deleted from Resolver if you remove the Data Definition from the Data Visualization or Assessment. You will receive a system-generated message indicating that the Data Definition is currently in use if you try to remove a Data Definition before removing it from the Data Visualization or Assessment.

Users can now add additional elements to a Data Definition if Reports or Orchestration Event Actions do not currently use it. Otherwise, Data Definitions can be edited by extending the path. System-generated messages will now indicate when additional elements can be added and when a Data Definition is used.

**Note:** Previously selected data points cannot be removed.

#### **User Account Requirements**

The user account you use to log into Resolver must have Administrator permission to use the Data Definition feature.

### Navigation

1. From the *Home* screen, click the **Administration** icon.

|      | ( Q Search | <u>ک</u> ۵ 🕸 🚥 |
|------|------------|----------------|
| Home | ✓ My Tasks | _              |
|      |            |                |
|      |            |                |
|      |            |                |
|      |            |                |
|      |            |                |
|      |            |                |
|      |            |                |

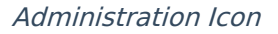

2. From the *Admin: Overview* screen, click the **Data Definition** tile under the *Data Model* section.

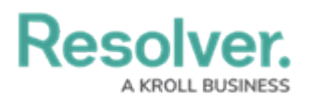

| Admin Overview | •           | Q Search              |                        | ٥                 |                                | 2 |
|----------------|-------------|-----------------------|------------------------|-------------------|--------------------------------|---|
| Data Model     |             |                       | Views                  |                   |                                |   |
| Object Types   |             | Object Type<br>Groups | Configurable Forms     | ٦                 | LIII<br>Data<br>Visualizations |   |
| o<br>Fields    | Assessments | Data Definitions      | Dashboard Data<br>Sets | Dashboard Builder |                                |   |
|                |             |                       |                        |                   |                                |   |

Data Definition Tile

3. From the *Admin: Data Definition* screen, enter a keyword in the **Search** field to narrow the Data Definition list.

|                            |                                     |                 | ⊕ Q Sea             | rch                        |                |                 | 000             | \$<br>\$        | 2 |
|----------------------------|-------------------------------------|-----------------|---------------------|----------------------------|----------------|-----------------|-----------------|-----------------|---|
| ata Model                  |                                     | ~               | Object Types        | Object Type Groups         | Fields         | Assessments     | Data Definition |                 |   |
| dmin:[                     | Data Def<br><sub>By Leaf</sub>      | init            | ions                |                            |                |                 | + CREATE        | DATA DEFINITION |   |
| The Data Defin             | itions are groupe                   | ed by th        | e root Object Type  |                            |                |                 |                 | 0               |   |
| Include dat                | a series (sub-def                   | finitions       | ) in Search         |                            |                |                 |                 |                 |   |
|                            |                                     |                 |                     |                            |                |                 |                 |                 |   |
| Act Acti                   | vity                                |                 |                     |                            |                |                 |                 |                 |   |
| ACTI<br><mark>INCII</mark> | IVITY (INVOL<br><mark>DENT</mark> ) | VED (           | DRGANIZATIO         | N; INVOLVED PERS           | SON; INVOI     | .VED VEHICLE; I | NVOLVED ITEM;   |                 |   |
| ACT                        | IVITY, <mark>INCIDE</mark>          | <mark>NT</mark> |                     |                            |                |                 | REPORT FOC      | US ELIGIBLE     |   |
| h                          | ncident (Activity                   | (Involve        | d Location, Locatio | n, BU, Activity Type); Inc | ident Type, Bu | siness Unit)    |                 |                 |   |
| h                          | ncident, Task                       |                 |                     |                            |                |                 |                 |                 |   |
|                            | SHOW MORE                           |                 |                     |                            |                |                 |                 |                 |   |
|                            |                                     |                 |                     |                            |                |                 |                 |                 |   |

Search Field

4. Click a **Data Definition** name.

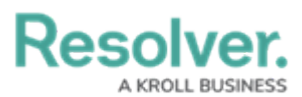

|                                         |                    | ⊕ Q Sea                       | irch                       |                |                             | 000                       | <b>(</b> )  | ? | Ω |
|-----------------------------------------|--------------------|-------------------------------|----------------------------|----------------|-----------------------------|---------------------------|-------------|---|---|
| Data Model                              | ~                  | Object Types                  | Object Type Groups         | Fields         | Assessments                 | Data Definition           |             |   | _ |
| CA Corrective A                         | Action             |                               |                            |                |                             |                           |             |   |   |
|                                         |                    |                               |                            |                | -                           |                           |             |   |   |
| CORRECTIVE                              | ACTION             | ( <mark>INCIDENT</mark> ; ISS | SUE; CONTRIBUTIN           | IG FACTOR      | )                           |                           |             |   |   |
|                                         |                    |                               |                            |                |                             |                           |             |   |   |
|                                         |                    |                               |                            |                |                             |                           |             |   |   |
| Incident                                |                    |                               |                            |                |                             |                           |             |   |   |
|                                         |                    |                               |                            |                |                             | REPORT FOO                | CUS ELIGIBL | E |   |
| INCIDENT                                |                    |                               |                            |                |                             |                           |             |   |   |
| Incident (Act                           | ivity (Involve     | ed Location, Locatio          | n, BU, Activity Type); Inc | ident Type, Bu | siness Unit)                |                           |             |   |   |
|                                         | ~                  |                               |                            |                |                             |                           |             |   |   |
| SHOW MORE.                              |                    |                               |                            |                |                             |                           |             |   |   |
| <mark>incident</mark> (A<br>Business ui | CTIVITY (I<br>NIT) | INVOLVED LOO                  | CATION, LOCATION           | I, BU, ACTIV   | vity type); <mark>in</mark> | <mark>CIDENT</mark> TYPE, |             |   |   |
| <mark>INCIDENT</mark> (A                | TTACHME            | NT; ATTACHM                   | ENT)                       |                |                             | REPORT FOR                | CUS ELIGIBL | E |   |
| Attachments                             | 5                  |                               |                            |                |                             |                           |             |   |   |
|                                         |                    |                               |                            |                |                             |                           |             |   |   |

Data Definition Name

### **Editing a Data Definition**

Users can now add elements to a Data Definition if the system does not use it. A systemgenerated message will appear if the Data Definition cannot be deleted.

|                                                                                                    | ⊕ Q Sea                 | rch                        |               |             | 000             | \$<br>\$ | 2  | • |
|----------------------------------------------------------------------------------------------------|-------------------------|----------------------------|---------------|-------------|-----------------|----------|----|---|
| Data Model 🗸 🗸                                                                                                    | Object Types            | Object Type Groups         | Fields        | Assessments | Data Definition |          |    |   |
| Definition                                                                                                    |                         |                            |               |             |                 |          |    |   |
| This data definition cannot be up to the second second | updated because it is l | being used in Reports or ( | Orchestration | Events.     |                 |          |    |   |
| BU Business Unit                                                                                                    |                         |                            |               |             |                 |          |    |   |
| Incident Types (Refe                                                                                                    | rence)                  |                            |               |             |                 |          |    |   |
| 🕀 🕕 Inciden                                                                                                    | t Type <b>√</b>         |                            |               |             |                 |          |    |   |
|                                                                                                    |                         |                            |               |             | CANCEL          | UPDA     | ΓE |   |
|                                                                                                    |                         |                            |               |             |                 |          |    |   |

System-Generate Message

- 1. From the *Admin: Edit Data Definition* screen, scroll to the *Data Path* section.
- 2. Click an **Object Type Node** to expand and select a Relationship, Reference, or Object Type.

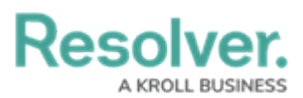

|                                                                                                    | ⊕ Q Sear     | ch                 |        |             | 000             | ŝ   | ?    | Ω       | * |
|----------------------------------------------------------------------------------------------------|--------------|--------------------|--------|-------------|-----------------|-----|------|---------|---|
| Data Model 🗸 🗸                                                                                                    | Object Types | Object Type Groups | Fields | Assessments | Data Definition |     |      |         |   |
| Data Model ~   ** Anchor Corrective Action   Corrective Action Definition   While it is possible to extend the data p CA   COMERCTION CA   COMPACTIVE Action Incident Corrective Action   Incident Corrective Action Incident Corrective Action   Issue (Reference) Issue   Issue (Reference) Issue   Corrective Location   Root Cause (Reference) Root Cause (Reference) | Object Types | Object Type Groups | Fields | Assessments | d.              |     |      | <u></u> |   |
| CFA Contributi                                                                                                    | ng Factor    |                    |        |             |                 |     |      |         | l |
|                                                                                                    |              |                    |        |             | CANCEL          | UPI | DATE |         |   |
|                                                                                                    |              |                    |        |             |                 |     |      | -       | - |

Object Type Node Expanded

3. When you have added all the required elements, click the **Update** button to save your changes.

|                                    |           | ⊕ <b>Q</b> Sea    | irch                      |                |                      | 000             | ŝ  | ?    | Ω   | * |
|------------------------------------|-----------|-------------------|---------------------------|----------------|----------------------|-----------------|----|------|-----|---|
| Data Model                         | ~         | Object Types      | Object Type Groups        | Fields         | Assessments          | Data Definition |    |      |     |   |
|                                    |           |                   |                           |                |                      |                 |    |      |     |   |
|                                    |           |                   |                           |                |                      |                 |    |      |     |   |
| * Anchor                           |           |                   |                           |                |                      |                 |    |      | _// |   |
| Corrective Action                  |           |                   |                           |                |                      |                 |    |      |     |   |
|                                    |           |                   |                           |                |                      |                 |    |      |     |   |
| Definition                         |           |                   |                           |                |                      |                 |    |      |     |   |
| While it is possible to extend the | e data p  | ath by adding new | elements, previously sele | ected data poi | nts cannot be remove | d.              |    |      |     |   |
| CA Corrective Actio                | on≁       |                   |                           |                |                      |                 |    |      |     |   |
|                                    |           | (D-()             |                           |                |                      |                 |    |      |     |   |
|                                    | ive Acti  | ons (Reference)   |                           |                |                      |                 |    |      |     |   |
|                                    | ident✔    |                   |                           |                |                      |                 |    |      |     |   |
| Issue (Reference)                  | в)        |                   |                           |                |                      |                 |    |      |     |   |
|                                    | ue✔       |                   |                           |                |                      |                 |    |      |     |   |
| Co                                 | rrective  | Actions           |                           |                |                      |                 |    |      |     |   |
| E Lo                               | cation    |                   |                           |                |                      |                 |    |      |     |   |
| Root Cause (Re                     | ference)  |                   |                           |                |                      |                 |    |      |     |   |
| CFA Co                             | ntributir | ng Factor         |                           |                |                      |                 |    |      |     |   |
|                                    |           |                   |                           |                |                      |                 |    |      | _   |   |
|                                    |           |                   |                           |                |                      | CANCEL          | UF | DATE |     |   |
|                                    |           |                   |                           |                |                      |                 | _  |      |     |   |

Update Button

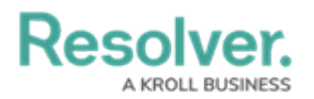

### **Deleting a Data Definition**

An active Data Definition can be deleted from Resolver if you remove the Data Definition from the Data Visualization or Assessment.

 From the *Admin: Edit Data Definition* screen, scroll to the bottom and click the **Delete** button.

|                        |       | ⊕ Q Search          | h                  |        |             | 000             | ŝ | ?     | Ω | * |
|------------------------|-------|---------------------|--------------------|--------|-------------|-----------------|---|-------|---|---|
| Data Model 🗸 🗸         |       | Object Types        | Object Type Groups | Fields | Assessments | Data Definition |   |       |   | - |
|                        | ٥     | Assessment Frame    | ework              |        |             |                 |   |       |   |   |
|                        | 0     | Assessments         |                    |        |             |                 |   |       |   |   |
|                        | 0     | Audit Frameworks    |                    |        |             |                 |   |       |   |   |
|                        | 0     | Business Unit       |                    |        |             |                 |   |       |   |   |
|                        | 0     | City                |                    |        |             |                 |   |       |   |   |
|                        | 0     | Country             |                    |        |             |                 |   |       |   |   |
|                        | 0     | Key Assets          |                    |        |             |                 |   |       |   |   |
|                        | 0     | Key Processes       |                    |        |             |                 |   |       |   |   |
|                        | 0     | Key Risks           |                    |        |             |                 |   |       |   |   |
|                        | 0     | Location Audit Ass  | sessment           |        |             |                 |   |       |   |   |
|                        | ٥     | Location-Specific A | Assessments        |        |             |                 |   |       |   |   |
|                        | 0     | Organization        |                    |        |             |                 |   |       |   |   |
|                        | ٥     | Owner/Lessor        |                    |        |             |                 |   |       |   |   |
|                        | ٥     | Policies            |                    |        |             |                 |   |       |   |   |
| Root Cause (Reference) | :e)   |                     |                    |        |             |                 |   |       |   |   |
| CFA Contribut          | iting | g Factor            |                    |        |             |                 |   |       |   |   |
|                        |       |                     |                    |        |             |                 |   |       |   |   |
|                        |       |                     |                    |        |             | CANCEL          | U | PDATE |   |   |
|                        |       |                     |                    |        |             |                 |   |       | _ |   |
|                        |       |                     |                    |        |             |                 |   | DON   | E | ļ |

Delete Button

2. A *Confirmation* pop-up will appear. Click the **Yes** button to delete the Data Definition.

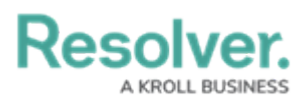

|            | () Q Searc              | h                  |                  |                      | 000                | \$<br>\$ | ?    | Ω |
|------------|-------------------------|--------------------|------------------|----------------------|--------------------|----------|------|---|
| Data Model | ✓ Object Types          | Object Type Groups | Fields           | Assessments          | Data Definition    |          |      |   |
|            | Assessment Fram         | ework              |                  |                      |                    |          |      |   |
|            | Assessments             |                    |                  |                      |                    |          |      |   |
|            | Audit Frameworks        | 3                  |                  |                      |                    |          |      |   |
|            | Business Unit           |                    |                  |                      |                    |          |      |   |
|            | City                    |                    |                  |                      |                    |          |      |   |
|            | Country                 |                    |                  |                      |                    |          |      |   |
|            | Key Assets              |                    |                  |                      |                    |          |      |   |
|            | Key Processes           |                    |                  |                      |                    |          |      |   |
|            | Key Risks               |                    |                  |                      |                    |          |      |   |
|            | Location Audit As       | sessment           |                  |                      |                    |          |      |   |
|            | Location-Specific       | Assessments        |                  |                      |                    |          |      |   |
|            | Organization            |                    |                  |                      |                    |          |      |   |
|            | Owner/Lessor            |                    |                  |                      |                    |          |      |   |
|            | Policies                |                    |                  |                      |                    |          |      |   |
| Root Cause | e (Reference)           |                    |                  |                      |                    |          |      |   |
| CF.        | A Contributing Factor ✓ | Г                  | Please Confirm   | 2                    |                    |          |      |   |
|            |                         |                    |                  | ou want to delete th | s data definition? |          |      |   |
|            |                         |                    | Alle you suite y | ou want to delete th | s data deminion:   | UF       | DATE |   |
|            |                         |                    |                  | × CANCEL             | ✓ DELETE           |          |      |   |
|            |                         | L                  |                  |                      |                    |          |      |   |
|            |                         |                    |                  |                      | Ċ.                 | •        | DONE | : |

Confirmation Pop-up